# Roteiro Previsão de MMGD

- 1- As seguintes instruções são referentes ao arquivo "Previsao\_MMGD.xlsx";
- 2- Separar a previsão de Micro e Minigeração O arquivo "Previsao\_MMGD.xlsx" contempla o encaminhamento das informações de microgeração e minigeração e a soma das informações na aba "Potência Instalada Prevista";

|    | А                             | В               | С             | D             | F                                                                                             | G                                                                                                    | 1                              | J             | К             | L                | М                              | N            | 0       |  |  |  |
|----|-------------------------------|-----------------|---------------|---------------|-----------------------------------------------------------------------------------------------|----------------------------------------------------------------------------------------------------|--------------------------------|---------------|---------------|------------------|--------------------------------|--------------|---------|--|--|--|
| 1  | Previsão/Verificado da Pote   | ència Instalada | MMGD - Fotov  | oltaicas (MW) |                                                                                               | Cresc. A                                                                                                 | nual de                        | Pot. Ins      | talada d      | e MMGI           | D Fotovo                       | oltaica - I  | Micro   |  |  |  |
| 2  | MICRO - em Dez/2023 (MW) :    |                 |               |               |                                                                                               | Horizonte                                                                                                | 2024                           | 2025          | 2026          | 2027             | 2028                           | 2029         | 2030    |  |  |  |
| 3  | MINI - em Dez/2023 (MW) : 🛛 🔺 |                 |               |               |                                                                                               | Taxa Cresc.                                                                                              |                                |               |               |                  |                                |              |         |  |  |  |
| 4  | Nome do Agent                 |                 |               |               |                                                                                               | Pot. Inst. MW                                                                                            | 0,0                            | 0,0           | 0,0           | 0,0              | 0,0                            | 0,0          | 0,0     |  |  |  |
| 5  | Orientação sobre as Fontes:   |                 |               |               |                                                                                               |                                                                                                    |                                |               |               |                  |                                |              |         |  |  |  |
| 6  | Referência 🗾 💌                | Prev. Micro 🔽   | Prev. Mil i 🔽 | Total 🚽       |                                                                                               | Cresc.                                                                                                   | Anual de                       | e Pot, Ins    | stalada (     | de MMG           | D Fotov                        | oltaica -    | Mini    |  |  |  |
| 7  | jan/2024                      | 0,0             | 0,0           | 0,0           |                                                                                               | Horizonte                                                                                                | 2024                           | 2025          | 2026          | 2027             | 2028                           | 2029         | 2030    |  |  |  |
| 8  | fev/2024                      | 0,0             | Colocionar    | Agente        |                                                                                               | Taxa Cresc.                                                                                              |                                |               |               |                  |                                |              |         |  |  |  |
| 9  | mar/2024                      | 0,0             | Selecional    | Agente        |                                                                                               | Pot. Inst. MW                                                                                            | 0,0                            | 0,0           | 0,0           | 0,0              | 0,0                            | 0,0          | 0,0     |  |  |  |
| 10 | abr/2024                      | 0,0             | 0,0           | 0,0           |                                                                                               |                                                                                                    |                                |               |               |                  |                                |              |         |  |  |  |
| 11 | mai/2024                      | 0,0             | 0,0           | 0,0           |                                                                                               | Total                                                                                                    | 0,0                            | 0,0           | 0,7           | 0,0              | 0,0                            | 0,0          | 0,0     |  |  |  |
| 12 | jun/2024                      | 0,0             | 0,0           | 0,0           |                                                                                               | Essa planilha s                                                                                          | erve como u                    | ma calcula.   | ora para a s  | ua previsão,     | e como insu                    | mo de anális | se ao   |  |  |  |
| 13 | jul/2024                      | 0,0             | 0,0           | 0,0           |                                                                                               | ONS em relaçã                                                                                            | io aos valore                  | s que estão   | se do previ   | stos.            |                                |              |         |  |  |  |
| 14 | ago/2024                      | 0,0             | 0,0           | 0,0           |                                                                                               |                                                                                                    |                                |               |               |                  |                                |              |         |  |  |  |
| 15 |                               |                 |               |               |                                                                                               | O "delta" de v                                                                                           | ariação entri<br>"dolto" optri | e dezemb      | Indica        | r taxas          | s de cr                        | escim        | ento da |  |  |  |
| 16 | Preencher                     | com a Pot       | encia Insta   | alada _       |                                                                                               | um fator sazor                                                                                           | nal multiplica                 | ativo. O fa   |               |                  |                                |              |         |  |  |  |
| 17 | de Micro e                    | de Mini a       | ser conside   | erada 🚽       | -                                                                                             | forma, a previsão de cada mês para<br>forma, a previsão de cada mês para<br>ano do horizonte de previsão |                                |               |               |                  |                                |              |         |  |  |  |
| 18 |                               |                 |               |               |                                                                                               |                                                                                                    |                                |               |               |                  |                                |              |         |  |  |  |
| 19 | em DEZ/20                     | )23             |               |               |                                                                                               |                                                                                                    | lidado ortá l                  | aacaada       |               |                  |                                |              |         |  |  |  |
| 20 |                               |                 |               |               |                                                                                               | ano seguinte.                                                                                            | Caso encont                    | rem algum r   | roblema, po   | deremos re       | a a caua cici<br>visá-la a qua | lauer mome   | nto.    |  |  |  |
| 21 | abr/2025                      | 0.0             | 0.0           | 0,0           |                                                                                               | -                                                                                                    |                                | 0 P           |               |                  |                                |              |         |  |  |  |
| 23 | mai/2025                      | 0.0             | 0.0           | 0,0           |                                                                                               | Para o estudo                                                                                            | do PAR/PEL                     | precisam se   | r definidas   | as taxas de c    | rescimento                     | anuais esper | adas    |  |  |  |
| 24 | iun/2025                      | 0.0             | 0.0           | 0.0           |                                                                                               | para o horizon                                                                                           | ite do estudo                  | o, considerai | ndo o valor r | náximo em o      | dezembro de                    | e cada ano.  |         |  |  |  |
| 25 | jul/2025                      | 0,0             | 0.0           | 0,0           | 0.0 Para os estudos mensais e quadrimestrais, deverá ser feita uma conta de chegada para o va |                                                                                                    |                                |               |               |                  |                                |              |         |  |  |  |
| 26 | ago/2025                      | 0,0             | 0,0           | 0,0           | 0 do mês de previsão, avaliando o valor máximo (em dezembro) para o ano de previsão e         |                                                                                                    |                                |               |               |                  |                                |              |         |  |  |  |
| 27 | set/2025                      | 0,0             | 0,0           | 0,0           |                                                                                               | ajustando a ta                                                                                           | xa do ano de                   | e previsão na | s células \$I | 3:\$J\$3 e \$I\$ | 8:\$J\$8. Cont                 | fiaremos na  |         |  |  |  |
| 28 | out/2025                      | 0,0             | 0,0           | 0,0           |                                                                                               | sazonalidade a                                                                                           | adotada, poi                   | s está basea  | da no históri | ico até a revi   | isão no ciclo                  | seguinte.    |         |  |  |  |
| 29 | nov/2025                      | 0,0             | 0,0           | 0,0           | 0                                                                                             |                                                                                                    |                                |               |               |                  |                                |              |         |  |  |  |
| 30 | dez/2025                      | 0,0             | 0,0           | 0,0           |                                                                                               |                                                                                                    |                                |               |               |                  |                                |              |         |  |  |  |
|    |                               |                 |               |               |                                                                                               |                                                                                                    |                                |               |               |                  |                                |              |         |  |  |  |

- 3- Previsão de potência Instalada Aba "Potência Instalada Prevista":
  - a. Informar a potência instalada prevista em dezembro/2023 para micro e para minigeração fotovoltaica MMGD;
  - b. Selecionar o Agente;
  - c. Informar as taxas de crescimento da Potência Instalada para cada ano do horizonte de previsão, tanto para micro quanto para minigeração fotovoltaica MMGD;
- 4- Distribuição da Potência Instalada por Barramento Aba "PotInst\_Barra":
  - a. Preencher a lista de todos os barramentos com representação de MMGD da configuração do estudo na tabela na coluna A;
  - b. Preencher a distribuição % de cada barramento em relação a potência instalada ao longo do horizonte de previsão, para micro e para minigeração fotovoltaica MMGD;
  - c. Deve ser considerado o potencial de crescimento de cada região da área de concessão da empresa, observando o contexto de consumidores representados nos barramentos da rede de simulação. A tabela com os dados em MW será preenchida automaticamente para consulta
  - d. Nessa aba está disponível uma tabela com os percentuais de crescimento por barramento para verificação, e caso o crescimento fique negativo, uma formatação condicional destacara a informação em vermelho.

|      | А      | В          | С         | D         | E          | F          | G         | н     | I.      | J   | К          | L           | М         | N         | 0          | P           | Q      | R    | S    |
|------|--------|------------|-----------|-----------|------------|------------|-----------|-------|---------|-----|------------|-------------|-----------|-----------|------------|-------------|--------|------|------|
| 1 N  | IICRO  | - Potência | instalada | por Barra | amento - 9 | 6 do Total | Instalado |       |         |     | MINI - Pot | tência inst | alada poi | r Barrame | nto - % do | o Total Ins | talado |      |      |
| 2 N  | º Barı | a 2023     | 2024      | 2025      | 2026       | 2027       | 2028      | 2029  | 2030    |     | Nº Barra   | 2023        | 2024      | 2025      | 2026       | 2027        | 2028   | 2029 | 2030 |
| 3    |        |            | _         |           |            |            |           |       |         |     | 0          |             |           |           |            |             |        |      |      |
| 4    |        |            |           |           |            |            |           |       |         |     | 0          | 1           |           |           |            |             |        |      |      |
| 5    |        |            |           |           |            |            |           |       |         |     |            |             |           |           |            |             |        |      |      |
| 6    |        |            |           |           |            |            |           |       |         |     | 0          |             |           |           |            |             |        |      |      |
| 7    |        |            |           |           |            |            |           |       |         |     | 0          |             |           |           |            |             |        |      |      |
| 8    |        |            |           |           |            |            |           |       |         |     | 0          |             |           |           |            |             |        |      |      |
| 9    |        | Preenc     | her lis   | ta de l   | barran     | nentos     | e o %     | de di | stribui | ção | 0          |             |           |           |            |             |        |      |      |
| 10   |        | oor bou    | romon     | to ao     | longo      | do hor     | izonto    | do pr | ovição  |     |            |             |           |           |            |             |        |      |      |
| 11 T | ota    | pui bai    | anten     | 10 40     | longo      |            | ZOITLE    | ue pr | evisat  | ,   | al         | 0,00        | 0,00      | 0,00      | 0,00       | 0,00        | 0,00   | 0,00 | 0,00 |

5- Condição de Carga - Horários de Ocorrência – Aba "HorariosCC":

Preencher com os horários de ocorrência das demandas globais do agente para cada condição de carga no horizonte (ano/mês), conforme exemplo abaixo. A planilha estará vazia inicialmente;

|    | Α       | В       | С                | D               | E             | F                     | G            | н           | L. L.         | J            |
|----|---------|---------|------------------|-----------------|---------------|-----------------------|--------------|-------------|---------------|--------------|
| 1  | Horário | s das C | ondições de Carg | a (EXEMPLO)     |               |                       |              |             |               |              |
| 2  |         |         | , ,              |                 |               |                       |              |             |               |              |
| 3  | Ano 🕶   | Mês 🔻   | PESADA DIA ÚTI 💌 | MÉDIA DIA ÚTI 🔽 | LEVE DIA ÚTIL | MÍNIMA DOMINGO/FERIAD | PESADA SÁBAD | MÉDIA SÁBAD | PESADA DOMING | MÉDIA DOMING |
| 4  | 2023    | jan     | 22               | 15              | 5             | 8                     | 19           | 12          | 19            | 12           |
| 5  | 2023    | fev     | 22               | 15              | 5             | 8                     | 19           | 12          | 19            | 12           |
| 6  | 2023    | mar     | 20               | 15              | 5             | 8                     | 19           | 12          | 19            | 12           |
| 7  | 2023    | abr     | 19               | 15              | 5             | 8                     | 19           | 12          | 19            | 12           |
| 8  | 2023    | mai     | 19               | 15              | 5             | 8                     | 19           | 12          | 19            | 12           |
| 9  | 2023    | jun     | 19               | 15              | 5             | 8                     | 19           | 12          | 19            | 12           |
| 10 | 2023    | jul     | 19               | 15              | 5             | 8                     | 19           | 12          | 19            | 12           |
| 11 | 2023    | ago     | 19               | 15              | 5             | 8                     | 19           | 12          | 19            | 12           |
| 12 | 2023    | set     | 19               | 15              | 5             | 8                     | 19           | 12          | 19            | 12           |
| 13 | 2023    | out     | 19               | 15              | 5             | 8                     | 19           | 12          | 19            | 12           |
| 14 | 2023    | nov     | 21               | 15              | 5             | 8                     | 19           | 12          | 19            | 12           |
| 15 | 2023    | dez     | 22               | 15              | 5             | 8                     | 19           | 12          | 19            | 12           |
| 16 | 2024    | jan     | 22               | 15              | 5             | 8                     | 19           | 12          | 19            | 12           |
| 17 | 2024    | fev     | 22               | 15              | 5             | 8                     | 19           | 12          | 19            | 12           |
| 18 | 2024    | mar     | 20               | 15              | 5             | 8                     | 19           | 12          | 19            | 12           |
| 19 | 2024    | abr     | 19               | 15              | 5             | 8                     | 19           | 12          | 19            | 12           |
| 20 | 2024    | mai     | 19               | 15              | 5             | 8                     | 19           | 12          | 19            | 12           |
| 21 | 2024    | jun     | 19               | 15              | 5             | 8                     | 19           | 12          | 19            | 12           |
| 22 | 2024    | jul     | 19               | 15              | 5             | 8                     | 19           | 12          | 19            | 12           |
| 23 | 2024    | ago     | 19               | 15              | 5             | 8                     | 19           | 12          | 19            | 12           |
| 24 | 2024    | set     | 19               | 15              | 5             | 8                     | 19           | 12          | 19            | 12           |
| 25 | 2024    | out     | 19               | 15              | 5             | 8                     | 19           | 12          | 19            | 12           |
| 26 | 2024    | nov     | 21               | 15              | 5             | 8                     | 19           | 12          | 19            | 12           |
| 27 | 2024    | dez     | 22               | 15              | 5             | 8                     | 19           | 12          | 19            | 12           |
| 28 | 2025    | jan     | 22               | 15              | 5             | 8                     | 19           | 12          | 19            | 12           |
| 29 | 2025    | fev     | 22               | 15              | 5             | 8                     | 19           | 12          | 19            | 12           |
| 30 | 2025    | mar     | 20               | 15              | 5             | 8                     | 19           | 12          | 19            | 12           |

- 6- Previsão da MMGD Aba "CB"
  - a. Incluir as linhas necessárias para a lista de barramentos
  - b. Copiar as fórmulas para as linhas criadas
  - c. Preencher o ano de previsão
  - d. Observações:
    - i. A aba "CB" contém as previsões de geração MMGD a serem consideradas no estudo, bem como para consideração da carga atendida por MMGD, partição 2;
    - ii. As referências de barramentos e as fórmulas estão todas automatizadas para o menor trabalho do usuário
    - iii. Após preenchimento das linhas de barramentos e cópia das fórmulas para adequar a planilha aos barramentos considerados, o usuário deverá copiar os dados da planilha de cada ano de previsão para o arquivo de dados do SCPCB nas abas "Ajuste 202x\_MMGD", conforme item 3.d do roteiro a seguir;

|      | А       | В       | С       | D         | E        | F       | G             | AC      | AD     | AE      | BA       | BB       | BC       | BY      | BZ      | CA       | DS     | DT     | DU     | DV     |
|------|---------|---------|---------|-----------|----------|---------|---------------|---------|--------|---------|----------|----------|----------|---------|---------|----------|--------|--------|--------|--------|
| 1    | 0       | 1       |         |           | ANO      | 2023    |               |         |        |         |          |          |          |         |         |          |        |        |        |        |
| 2    |         |         |         |           |          |         |               |         |        |         |          |          |          |         |         |          |        |        |        |        |
| 3    | CARGA C | DU GERA | IÇAO NO | HORARIO D | A CONDIÇ | AO DE 🖸 | <b>PGA PO</b> | R BARRA | MENTO  | PREVIST | A PARA C | ) ANO DE | 2023 NO  | ESTUDO  | PAR-PE  | L2024-20 | 28     |        |        |        |
|      |         |         |         |           |          |         |               |         |        |         |          |          |          | MÍNIMA  | MÍNIMA  | MÍNIMA   |        |        |        |        |
|      |         |         |         |           | _        |         |               |         |        | ~       | LEVE DIA | LEVE DIA | LEVE DIA | DOMING  | DOMING  | DOMING   | PESADA | PESADA | MÉDIA  | MÉDIA  |
|      | BARRA   | MENTO   | PA      | RTIÇÃO    | Pree     | nchei   | r o an        | o de    | previs | são     | ÚTIL*    | ÚTIL*    | ÚTIL*    | O/FERIA | O/FERIA | O/FERIA  | SÁBADO | SÁBADO | SÁBADO | SÁBADO |
| 4    |         |         |         |           |          |         |               |         |        |         |          |          |          | DO      | DO      | DO       |        |        |        |        |
| 5    |         |         |         |           | jan      | Jan     | rev           | jan     | jan    | tev     | jan      | jan      | fev      | jan     | jan     | fev      | dez    | dez    | jan    | jan    |
| 6    | N٥      | NOME    | G/P     | NOME      | MW       | Mvar    | MW            | MW      | Mvar   | MW      | MW       | Mvar     | MW       | MW      | Mvar    | MW       | MW     | Mvar   | MW     | Mvar   |
| 7    | Barra01 |         |         |           | 0,0      | 0,0     | 0,0           | 0,0     | 0,0    | 0,0     | 0,0      | 0,0      | 0,0      | 0,0     | 0,0     | 0,0      | 0,0    | 0,0    | 0,0    | 0,0    |
| 8    | Barra02 |         |         |           | 0,0      | 0,0     | 0,0           | 0,0     | 0,0    | 0,0     | 0,0      | 0,0      | 0,0      | 0,0     | 0,0     | 0,0      | 0,0    | 0,0    | 0,0    | 0,0    |
| 9    | Barra03 |         |         |           | 0,0      | 0,0     | 0,0           | 0,0     | 0,0    | 0,0     | 0,0      | 0,0      | 0,0      | 0,0     | 0,0     | 0,0      | 0,0    | 0,0    | 0,0    | 0,0    |
| 10   | Barra04 |         |         |           | 0,0      | 0,0     | 0,0           | 0,0     | 0,0    |         | 0,0      | 0,0      | 0,0      | 0,0     | 0,0     | 0,0      | 0,0    | 0,0    | 0,0    | 0,0    |
| 11   | Bari 05 |         |         |           | 0,0      | 0,0     | 0,0           | 0,0     | 0,0    | 0,0     | 0,0      | 0,0      | 0,0      | 0,0     | 0,0     | 0,0      | 0,0    | 0,0    | 0,0    | 0,0    |
| 12   | Barra   |         |         |           | 0,0      | 0,0     | 0,0           | 0,0     | 0,0    | 0,0     | 0,0      | 0,0      | 0,0      | 0,0     | 0,0     | 0,0      | 0,0    | 0,0    | 0,0    | 0,0    |
| 13   | Barra07 |         |         |           | 0,0      | 0,0     | 0,0           | 0,0     | 0,0    | 0,0     | 0,0      | 0,0      | 0,0      | 0,0     | 0,0     | 0,0      | 0,0    | 0,0    | 0,0    | 0,0    |
| 14   |         |         |         |           |          |         |               |         |        |         |          |          |          |         |         |          |        |        |        |        |
| 15 1 | otal    |         |         |           | 0,0      | 0,0     | 0,0           | 0,0     | 0,0    | 0,0     | 0,5      | 0,0      | 0,0      | 0,0     | 0,0     | 0,0      | 0,0    | 0,0    | 0,0    | 0,0    |

Incluir as linhas necessárias para a lista de barramentos que possuem MMGD e copiar as fórmulas Copiar as fórmulas para a lista de barramentos criados

# Roteiro para Preenchimento do Arquivo de Previsão do SCPCB

### 1- Previsão de Carga Global

### a. Sazonalidade

i. Completar os meses faltantes de 2022 pelas relações médias entre os meses

| CA | RACT | •   | ×   | 🖌 f <sub>x</sub> | =H1     | 7*MÉDI | A(113:110 | 5)/MÉDI | A(H13:H  | 16)      |     |     |     |
|----|------|-----|-----|------------------|---------|--------|-----------|---------|----------|----------|-----|-----|-----|
|    | A    | в   | с   | D                | Е       | F      | G         | н       | 1        | J        | к   | L   | м   |
| 2  | ANO  |     |     | HI               | STÓRICO | MENSAL | DE DEM    | ANDA M/ | XIMA GL  | OBAL - M | IV  |     |     |
| 3  | ANO  | JAN | FE¥ | MAB              | ABR     | MAI    | JUN       | JUL     | AGO      | SET      | OUT | NOY | DEZ |
| 13 | 2018 | 90  | 96  | 96               | 92      | 87     | 94        | 89      | 96       | 92       | 100 | 104 | 97  |
| 14 | 2019 | 96  | 97  | 100              | 106     | 97     | 91        | 92      | 83       | 95       | 96  | 101 | 101 |
| 15 | 2020 | 100 | 112 | 106              | 77      | 78     | 85        | 84      | 85       | 88       | 97  | 98  | 100 |
| 16 | 2021 | 95  | 107 | 97               | 96      | 97     | 90        | 89      | 86       | 104      | 100 | 102 | 103 |
| 17 | 2022 | 117 | 122 | 121              | 121     | 121    | 108       | 104     | H13:H16) | 111      | 116 | 119 | 118 |

- b. Curva Típica Orientações para empresas com MMGD muito representativa
  - i. Usar um histórico grande
  - ii. Não considerar os anos em que a MMGD seja representativa e não esteja contabilizada na carga global (anterior a 2022)
- c. Transferir a previsão da curva de carga para a carga global usando a funcionalidade de transferência do SCPCB
- d. Analisar relação de carga histórica

| DAI  | os  | 1      |        | REL 4   | CŐES DE | CARGA PR | VISTA GL | OBAI    |         |     |        |        | RELACÕE | S DE CAR | GA PREVIS | TA TOTAL | DOS BARR | AMENTOS |
|------|-----|--------|--------|---------|---------|----------|----------|---------|---------|-----|--------|--------|---------|----------|-----------|----------|----------|---------|
|      | 1   |        |        |         |         |          |          |         |         |     |        |        | ,, ,    |          |           |          | [        |         |
| ANO  | MES | PES DU | MED DU | LEV DU* | MIN     | PES SAB  | MED SAB  | PES DOM | MED DOM | MAX | PES DU | MED DU | LEV DU* | MIN      | PES SAB   | MED SAB  | PES DOM  | MED DOM |
| 2020 | JAN | 1,000  | 1,128  | 0,592   | 0,436   | 0,931    | 0,859    | 0,768   | 0,603   | -   | 1,000  | 1,128  | 0,592   | 0,436    | 0,931     |          |          |         |
| 2020 | FEV | 1,000  | 1,138  | 0,626   | 0,447   | 0,939    | 0,863    | 0,786   | 0,622   | 1.1 | 1,000  | 1,138  | 0,626   | 0,447    | 0,939     |          |          |         |
| 2020 | MAR | 1,000  | 1,129  | 0,589   | 0,449   | 0,941    | 0,867    | 0,786   | 0,620   |     | 1,000  | 1,129  | 0,589   | 0,449    | 0,941     |          |          |         |
| 2020 | ABR | 1,000  | 1,120  | 0,629   | 0,446   | 0,935    | 0,838    | 0,770   | 0,606   |     | 1,000  | 1,120  | 0,629   | 0,446    | 0,935     |          |          |         |
| 2020 | MAI | 1,000  | 1,095  | 0,584   | 0,435   | 0,943    | 0,850    | 0,780   | 0,603   | 1.1 | 1,000  | 1,095  | 0,584   | 0,435    | 0,943     |          |          |         |
| 2020 | JUN | 1,000  | 1,114  | 0,540   | 0,441   | 0,973    | 0,895    | 0,793   | 0,618   |     | 1,000  | 1,114  | 0,540   | 0,441    | 0,973     |          |          |         |
| 2020 | JUL | 1,000  | 1,079  | 0,629   | 0,414   | 0,968    | 0,827    | 0,799   | 0,612   | -   | 1,000  | 1,079  | 0,629   | 0,414    | 0,968     |          |          | 1       |
| 2020 | AGO | 1,000  | 1,060  | 0,621   | 0,428   | 0,958    | 0,848    | 0,796   | 0,611   |     | 1,000  | 1,060  | 0,621   | 0,428    | 0,958     |          |          | 1       |
| 2020 | SET | 1,000  | 1,082  | 0,604   | 0,431   | 0,982    | 0,881    | 0,787   | 0,612   |     | 1,000  | 1,082  | 0,604   | 0,431    | 0,982     |          |          |         |
| 2020 | OUT | 1,000  | 1,112  | 0,600   | 0,420   | 0,945    | 0,866    | 0,779   | 0,613   |     | 1,000  | 1,112  | 0,600   | 0,420    | 0,945     |          |          |         |
| 2020 | NOV | 1,000  | 1,159  | 0,611   | 0,457   | 0,941    | 0,868    | 0,784   | 0,663   |     | 1,000  | 1,159  | 0,611   | 0,457    | 0,941     |          |          |         |
| 2020 | DEZ | 1,000  | 1,109  | 0,598   | 0,432   | 0,976    | 0,949    | 0,782   | 0,622   |     | 1,000  | 1,109  | 0,598   | 0,432    | 0,976     |          |          |         |
| 2021 | JAN | 1,000  | 1,116  | 0,696   | 0,512   | 0,957    | 1,009    | 0,903   | 0,709   | 1.1 | 1,000  | 1,116  | 0,696   | 0,512    | 0,957     |          |          |         |
| 2021 | FEV | 1,000  | 1,128  | 0,733   | 0,522   | 0,966    | 1,010    | 0,920   | 0,728   |     | 1,000  | 1,128  | 0,733   | 0,522    | 0,966     |          |          |         |
| 2021 | MAR | 1,000  | 1,117  | 0,685   | 0,522   | 0,968    | 1,009    | 0,914   | 0,721   | -   | 1,000  | 1,117  | 0,685   | 0,522    | 0,968     |          |          | 1       |
| 2021 | ABR | 1,000  | 1,107  | 0,732   | 0,520   | 0,961    | 0,977    | 0,897   | 0,705   | 1.1 | 1,000  | 1,107  | 0,732   | 0,520    | 0,961     |          |          |         |
| 2021 | MAI | 1,000  | 1,077  | 0,682   | 0,508   | 0,970    | 0,993    | 0,912   | 0,705   |     | 1,000  | 1,077  | 0,682   | 0,508    | 0,970     |          |          |         |
| 2021 | JUN | 1,000  | 1,100  | 0,633   | 0,518   | 1,006    | 1,051    | 0,931   | 0,725   | -   | 1,000  | 1,100  | 0,633   | 0,518    | 1,006     |          |          |         |
| 2021 | JUL | 1,000  | 1,057  | 0,747   | 0,491   | 1,003    | 0,981    | 0,948   | 0,726   | 1.1 | 1,000  | 1,057  | 0,747   | 0,491    | 1,003     |          |          |         |
| 2021 | AGO | 1,000  | 1,035  | 0,732   | 0,505   | 0,990    | 1,000    | 0,938   | 0,720   | -   | 1,000  | 1,035  | 0,732   | 0,505    | 0,990     |          |          |         |
| 2021 | SET | 1,000  | 1,002  | 0,673   | 0,474   | 0,957    | 1,005    | 0,876   | 0,677   | -   | 1,000  | 1,002  | 0,673   | 0,474    | 0,957     |          |          |         |
| 2021 | OUT | 1,000  | 1,102  | 0,702   | 0,491   | 0,979    | 1,045    | 0,914   | 0,740   |     | 1,000  | 1,102  | 0,702   | 0,491    | 0,979     |          |          | 1       |
| 2021 | NOV | 1,000  | 1,149  | 0,711   | 0,535   | 0,976    | 1,008    | 0,920   | 0,767   | -   | 1,000  | 1,149  | 0,711   | 0,535    | 0,976     |          |          |         |
| 2021 | DEZ | 1,000  | 1,098  | 0,648   | 0,512   | 1,005    | 1,076    | 0,941   | 0,761   | -   | 1,000  | 1,098  | 0,648   | 0,512    | 1,005     |          |          |         |
| 2022 | JAN | 1,000  | 1,170  | 0,615   | 0,458   | 0,942    | 0,948    | 0,799   | 0,710   | -   | 1,000  | 1,128  | 0,613   | 0,443    | 0,942     | 0,860    | 0,799    | 0,648   |
| 2022 | FEV | 1,000  | 1,210  | 0,657   | 0,478   | 0,946    | 0,953    | 0,809   | 0,719   | -   | 1,000  | 1,167  | 0,656   | 0,463    | 0,946     | 0,862    | 0,809    | 0,676   |
| 2022 | MAR | 1,000  | 1,169  | 0,606   | 0,488   | 0,929    | 0,946    | 0,789   | 0,718   | -   | 1,000  | 1,100  | 0,605   | 0,471    | 0,929     | 0,846    | 0,789    | 0,649   |
| 2022 | ABR | 1,000  | 1,159  | 0,570   | 0,470   | 0,932    | 0,929    | 0,797   | 0,707   |     | 1,000  | 1,115  | 0,569   | 0,454    | 0,932     | 0,833    | 0,797    | 0,689   |
| 2022 | MAI | 1,000  | 1,164  | 0,601   | 0,459   | 0,943    | 0,941    | 0,800   | 0,709   | -   | 1,000  | 1,119  | 0,601   | 0,443    | 0,943     | 0,843    | 0,800    | 0,691   |
| 2022 | JUN | 1,000  | 1,156  | 0,568   | 0,466   | 0,965    | 0,962    | 0,810   | 0,714   | -   | 1,000  | 1,112  | 0,568   | 0,450    | 0,965     | 0,868    | 0,810    | 0,623   |
| 2022 | JUL | 1,000  | 1,122  | 0,634   | 0,450   | 0,962    | 0,920    | 0,802   | 0,704   |     | 1,000  | 1,075  | 0,634   | 0,432    | 0,962     | 0,821    | 0,802    | 0,686   |
| 2022 | AGO | 1,000  | 1,122  | 0,631   | 0,467   | 0,963    | 0,951    | 0,812   | 0,727   | -   | 1,000  | 1,065  | 0,630   | 0,446    | 0,963     | 0,833    | 0,812    | 0,703   |
| 2022 | SET | 1,000  | 1,110  | 0,580   | 0,425   | 0,932    | 0,985    | 0,753   | 0,698   | -   | 1,000  | 1,051  | 0,579   | 0,402    | 0,932     | 0,863    | 0,753    | 0,673   |
| 2022 | OUT | 1,000  | 1,191  | 0,602   | 0,428   | 0,946    | 1,023    | 0,772   | 0,758   | · · | 1,000  | 1,132  | 0,599   | 0,402    | 0,946     | 0,892    | 0,772    | 0,631   |
| 2022 | NOV | 1,000  | 1,225  | 0,624   | 0,488   | 0,938    | 0,997    | 0,780   | 0,741   | -   | 1,000  | 1,171  | 0,621   | 0,484    | 0,938     | 0,865    | 0,780    | 0,653   |
| 2022 | DEZ | 1,000  | 1,196  | 0.559   | 0,456   | 0.973    | 1,056    | 0.808   | 0,763   | -   | 1,000  | 1,139  | 0,557   | 0,433    | 0.973     | 0,924    | 0.808    | 0,706   |

Funcionalidade "Análise das Previsões/Caracterização"

#### 2- Semente

- a) Completar meses faltantes (setembro a dezembro) com:
  - i. Verificado/2021 com a inclusão de MMGD;
  - ii. Previsão do Mensal/2022;
- b) Somar os valores da partição 2 na partição 1 e zerar a partição 2;

**OBSERVAÇÃO:** A partir da reunião do dia 14/03/2024 foi informado que, para os estudos mensal de maio/2024 e 3º Quadrim/2024 e demais próximos estudos, caso a referência (ou "semente") para a previsão sejam os dados verificados de 2022 e 2023, os dados de reativo da partição 2 (carga atendida por MMGD) desses dois anos devem ser considerados 0,0 (zero) no ponto de partida usada como referência (ou "semente").

### Considerar a apresentação do seguinte link:

# https://sintegre.ons.org.br/sites/8/42/81/Conhecimento%20%20Documentos/20240314 Alt Metodologia Reativo MMGD.mp4

| SEMEN | NTE DE CARGA POR BARRAMENTO PARA O ESTUDO DO PAR-PEL 2024-2028 - ORIGEM: |     |          |      |      |         |        |          |      |      |      |      |      |      |         |          |      |      |      |
|-------|--------------------------------------------------------------------------|-----|----------|------|------|---------|--------|----------|------|------|------|------|------|------|---------|----------|------|------|------|
| BARRA | MENTO                                                                    | РА  | rtição   |      |      |         | PESADA | DIA ÚTIL |      |      |      |      |      |      | MÉDIA ( | DIA ÚTIL |      |      |      |
|       |                                                                          |     |          | JA   | N    | FEV MAR |        | JAN      |      | FE   | V    | M/   | AR   |      |         |          |      |      |      |
| N°    | NOME                                                                     | G/P | NOME     | MW   | Mvar | MW      | Mvar   | MW       | Mvar | MW   | Mvar | MW   | Mvar | MW   | Mvar    | MW       | Mvar | MW   | Mvar |
| 9001  | Barra01                                                                  |     |          | 5,9  | 2,2  | 6,1     | 2,2    | 5,4      | 2,1  | 5,8  | 2,3  | 5,7  | 2,4  | 6,1  | 2,7     | 4,7      | 2,5  | 6,0  | 2,9  |
| 9002  | Barra02                                                                  | 1   | Carga    | 23,3 | 8,7  | 25,1    | 9,5    | 24,3     | 8,7  | 23,4 | 8,9  | 25,8 | 10,7 | 30,1 | 7,2     | 28,8     | 9,5  | 28,1 | 6,4  |
| 9002  | Barra02                                                                  | 2   | Carga GD | 0,0  | 0,0  | 0,0     | 0,0    | 0,0      | 0,0  | 0,0  | 0,0  | 0,0  | 0,0  | 0,0  | 0,0     | 0,0      | 0,0  | 0,0  | 0,0  |
| 9003  | Barra03                                                                  |     |          | 31,1 | 11,9 | 33,6    | 13,0   | 32,0     | 13,5 | 29,8 | 11,4 | 30,1 | 13,3 | 32,2 | 15,3    | 31,0     | 13,7 | 30,3 | 13,7 |
| 9002  | Barra02                                                                  | G   |          |      |      |         |        |          |      |      |      |      |      |      |         |          |      |      |      |
| 9002  | Barra02                                                                  |     |          |      |      |         |        |          |      |      |      |      |      |      |         |          |      |      |      |

c) Configuração do Horo-Sazonal da partição 2 desmarcada (alteração já realizada pelo ONS). Caso haja horosazonal no barramento particionado em 1 e 2 apenas, considerá-lo na partição 1.

|             | 1 1           |              |                  |
|-------------|---------------|--------------|------------------|
| Nº Partição | Nome Partição | Horosazonal  | 100% Horosazonal |
|             |               | $\checkmark$ | $\checkmark$     |
|             |               |              |                  |
| 1           | Carga         |              |                  |
| 2           | Carga GD      |              | 📕 📃 Des          |
|             |               |              |                  |

Funcionalidade "Configurar/Configurar barramentos HS"

#### 3- Previsão de Carga/Geração por Barramento

- a. Configuração do Horo-Sazonal da partição 2 desmarcada (conforme item 2.c);
- b. Desagregar (criação das planilhas "Ajuste\_202x");
- c. Fazer backup do arquivo;
- d. Preenchimento da carga MMGD;
  - i. Fazer 1 cópia das planilhas de Previsão para cada ano, utilizando funcionalidade "Copiar planilha" do SCPCB;
  - ii. Renomear a cópia para "Ajuste 202x\_MMGD";

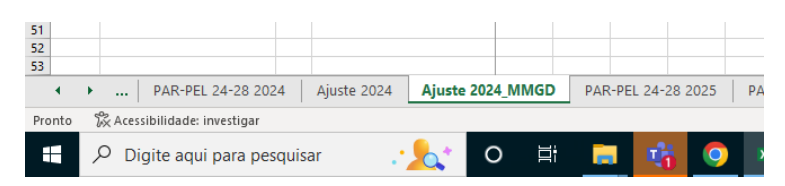

- iii. Para cada ano 202x, trazer para a planilha "Ajuste 202x\_MMGD" (através de fórmulas PROCX) as previsões de MMGD do arquivo "Previsao\_MMGD.xlsx" planilha "CB". A planilha "CB" deve estar com o ano da célula F1 estabelecido em 202x;
- iv. Como transferir com o PROCX
  - Fórmula:

PROCX(A9;[Previsao\_MMGD.xlsx]CB!\$A\$7:\$A\$12;[Previsao\_MMGD.xlsx]CB!\$E\$7:\$HN\$12;"";0)

• Fórmula para substituir o PROCX:

ÍNDICE([Previsao\_MMGD.xlsx]CB!\$E\$7:\$HN\$12;CORRESP(\$A9;[Previsao\_MMGD.xlsx]CB!\$A\$7:\$A\$12; 0);COL(E\$1)-4)

Obs.: Essa fórmula deve ser incluída em cada célula.

- A linha final dos ranges da fórmula (linha 12 no exemplo acima) deve ser a linha referente ao último barramento do horizonte do estudo.
  - BARRAMENTO PARTIÇÃO 4 5 6 Nº -MW MW Mvar A ↓ <u>C</u>lassificar de A a Z arga arga GD Z↓ Classificar de Z a A Classificar p<u>o</u>r Cor 🔀 Limpar Filtro de "G/P" Filtrar por Cor Filtros de Texto 2 × (Selecionar Todos os Resultados da F < OK Cancelar Г
- Filtro para linhas de carga partição 2: estabelecer filtro na Coluna C = "2"

- Colar a fórmulas na célula da coluna E de cada linha filtrada.
- d) Filtro para linhas de geração (G ou G2): estabelecer filtro na coluna HP = " GD" (agrupamento que terminam com texto " GD")

|   | Linha<br>sem |                                |                    |  |
|---|--------------|--------------------------------|--------------------|--|
|   | dados        | 1                              | ~                  |  |
|   | - 2          | , <u>C</u> lassificar de A a Z | F                  |  |
| 1 | Z            | , Classificar de Z a A         |                    |  |
| i | E            | Classificar por Cor            | >                  |  |
|   | H            | Modo de Exibição Planilha      |                    |  |
|   |              |                                |                    |  |
|   | )×           | Limpar Filtro de "1"           |                    |  |
|   |              | F <u>i</u> ltrar por Cor       | >                  |  |
| _ |              | <u>F</u> iltros de Texto       | >                  |  |
|   |              | GD                             | ×                  |  |
|   |              | Selecionar Todos               | os Resultados da F |  |
|   |              | CGRANDE GD                     | atual ao fiitro    |  |
| - |              |                                | -                  |  |
|   |              |                                | _                  |  |
|   |              |                                | -                  |  |
| - |              |                                | _                  |  |
|   |              | <                              | >                  |  |
|   |              | ОК                             | Cancelar           |  |
| _ |              | <u>OK</u>                      | .:                 |  |
|   |              |                                |                    |  |
|   |              |                                |                    |  |

- Colar a fórmulas na célula da coluna E de cada linha filtrada.
- Considerar apenas linhas referentes a barras/partições que estão no horizonte do estudo.

| N  | ÚM.CA          | R ▼ :     | ×     | <.     | f <sub>x</sub> | =PROCX(A9;[Previsao_MI   | MGD.xlsx] | CB!\$A\$7 | :\$A\$12;[ | Previsao | _MMGD | .xlsx]CB! | \$E\$7:\$HI | N\$12;"";( | 0)  |
|----|----------------|-----------|-------|--------|----------------|--------------------------|-----------|-----------|------------|----------|-------|-----------|-------------|------------|-----|
|    | А              |           | в     |        | с              | D                        | E         | F         | G          | н        | 1     | J         | К           | L          | м   |
| 1  | ENERG          | ISA BO    |       |        |                |                          |           |           |            |          |       |           |             |            |     |
| 2  |                |           |       |        |                |                          |           |           |            |          |       |           |             |            |     |
| 3  | CARGA          | POR BARRA | MENTO | PREVIS | ΤΑ ΡΑ          | RA O ANO DE 2024 NO ESTU | DO PAR-PE | L 2024-2  | 028        |          |       |           |             |            |     |
| 4  |                | BARRAME   | NTO   |        |                | PARTIÇÃO                 |           |           |            |          |       |           |             |            |     |
| 5  |                |           |       |        |                |                          | JA        | N         | FE         | V        | M/    | AR        | AB          | R          | MA  |
| 6  | N°             | N         | OME   |        | G/P            | NOME                     | MW        | Mvar      | MW         | Mvar     | MW    | Mvar      | MW          | Mvar       | MW  |
| 7  | 9001           | 'Barra01  |       |        |                |                          |           |           |            |          |       |           |             |            |     |
| 8  | 9002           | Barra02   |       |        | 1              | Carga                    |           |           |            |          |       |           |             |            |     |
| 9  | 9002           | Barra02   |       |        | 2              | Carga GD                 | 0)        | 0,0       | 0,0        | 0,0      | 0,0   | 0,0       | 0,0         | 0,0        | 0,0 |
| 10 | 9003           | Barra03   |       |        |                |                          |           |           |            |          |       |           |             |            |     |
| 11 | 9002 Barra02 G |           |       |        |                |                          | 0,0       | 0,0       | 0,0        | 0,0      | 0,0   | 0,0       | 0,0         | 0,0        | 0,0 |
| 12 | 9002           | Barra02   |       |        |                |                          |           |           |            |          |       |           |             |            |     |
| 13 |                | -         |       |        |                |                          |           |           |            |          |       |           |             |            |     |

• Copiar e "Colar Especial Valor" os valores transferidos através das fórmulas.

i. Repetir todo o processo desse item 3.d para os outros anos 202x.

- e. Em cada planilha de previsão de carga "PAR-PEL 25-29 202x" (ou outro estudo qualquer com horizonte de previsão a partir de janeiro de 2024) colar fórmulas para partição 1 e 2 de carga, nas células referentes ao range das colunas E a HN. Atentar que a fórmula da carga ativa (MW) é diferente da fórmula da carga reativa (Mvar).
  - i. Utilizar opções de filtro na coluna C (C=1 ou C=2).
  - ii. Fórmula partição 1:

```
    Carga Ativa (MW)
```

Se (MW partição 1 – MW partição 2) <= 0, então MW partição 1 = 0, se não MW partição 1 = (MW partição 1 – MW partição 2).

Fórmula: SE(('Ajuste 202x'!E8-'Ajuste 202x\_MMGD'!E9)<=0;0;('Ajuste 202x'!E8-'Ajuste 202x\_MMGD'!E9))

Carga Reativa (Mvar) =
 Mvar partição 1 = Mvar partição 1.

Fórmula: ='Ajuste 202x'!F8

iii. Fórmula partição 2:

```
• Carga Ativa (MW)
```

Se (MW partição 1 – MW partição 2) <=0, então MW partição 2 = MW partição 1, se não MW partição 2 = MW partição 2.

Fórmula: SE(('Ajuste 202x'!E8-'Ajuste 202x\_MMGD'!E9)<=0;'Ajuste 202x'!E8;'Ajuste 202x\_MMGD'!E9)

```
    Carga Reativa (Mvar)
```

```
Mvar partição 2 = 0,0.
Fórmula: =0,0
```

Alerta!!! – A fórmula para carga reativa acima, não considera bancos de capacitor no cálculo dos novos valores das partições

- f. Em cada planilha de previsão de carga "PAR-PEL 25-29 202x" (ou outro estudo qualquer com horizonte de previsão a partir de janeiro de 2024) colar fórmulas para partição G (geração MMGD) e G2 de geração, nas células referentes ao range das colunas E a HN.
  - i. Utilizar opções de filtro na coluna C (C=G ou C=G2) e filtro na coluna HP = "GD" (agrupamentos que terminam com texto "GD")

- ii. Fórmula: 'PAR-PEL 25-29 202x'!E8 = 'Ajuste 202x'!E8 (a referência entre as planilhas será exata em cada célula a ser preenchida no caso da previsão de geração de MMGD fotovoltaica).
- g. Fazer backup do arquivo

# 4- Horo-Sazonal e Compensação Reativa

- a. Alerta!!! Se a partição 1 possui HS e após o cálculo do item 3.e, a carga da partição 1 ficar menor que a partição 2, avaliar se não precisa levar HS para a partição 2
  - i. Configurar o HS da partição 2 e ajustar os montantes HS das partições 1 e 2
  - ii. Isso pode ocorrer em qualquer momento do horizonte de estudo
- b. Alerta!!! Verificar a necessidade de ajuste da CR entre as partições 1 e 2

# 5- Remanejamento

- a. Aplicar normalmente os remanejamentos dos barramentos e partições 1 e 2
- b. Transferir geração MMGD manualmente, junto com os remanejamentos de carga, caso necessário.